## 國教署特殊教育通報網-校園無障礙設施管理平台

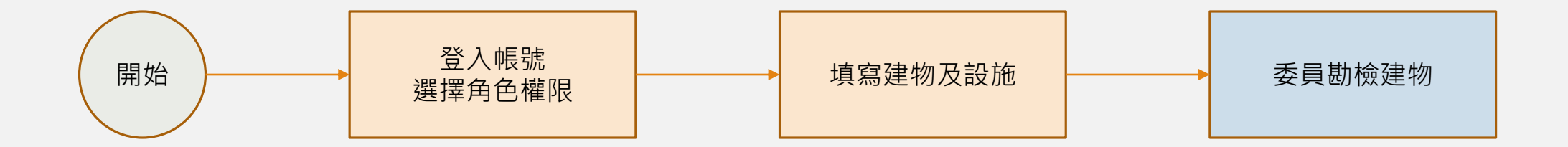

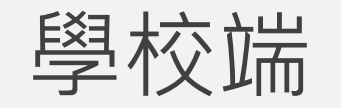

- •帳號權限申請
- •帳號管理
- •建物設施管理
- •室內活動場所設施管理
- •戶外活動場所設施管理

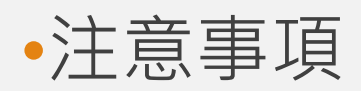

## 帳號權限申請

使用者帳號申請

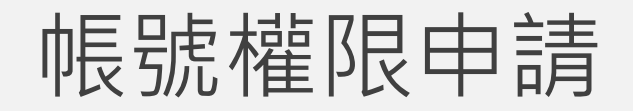

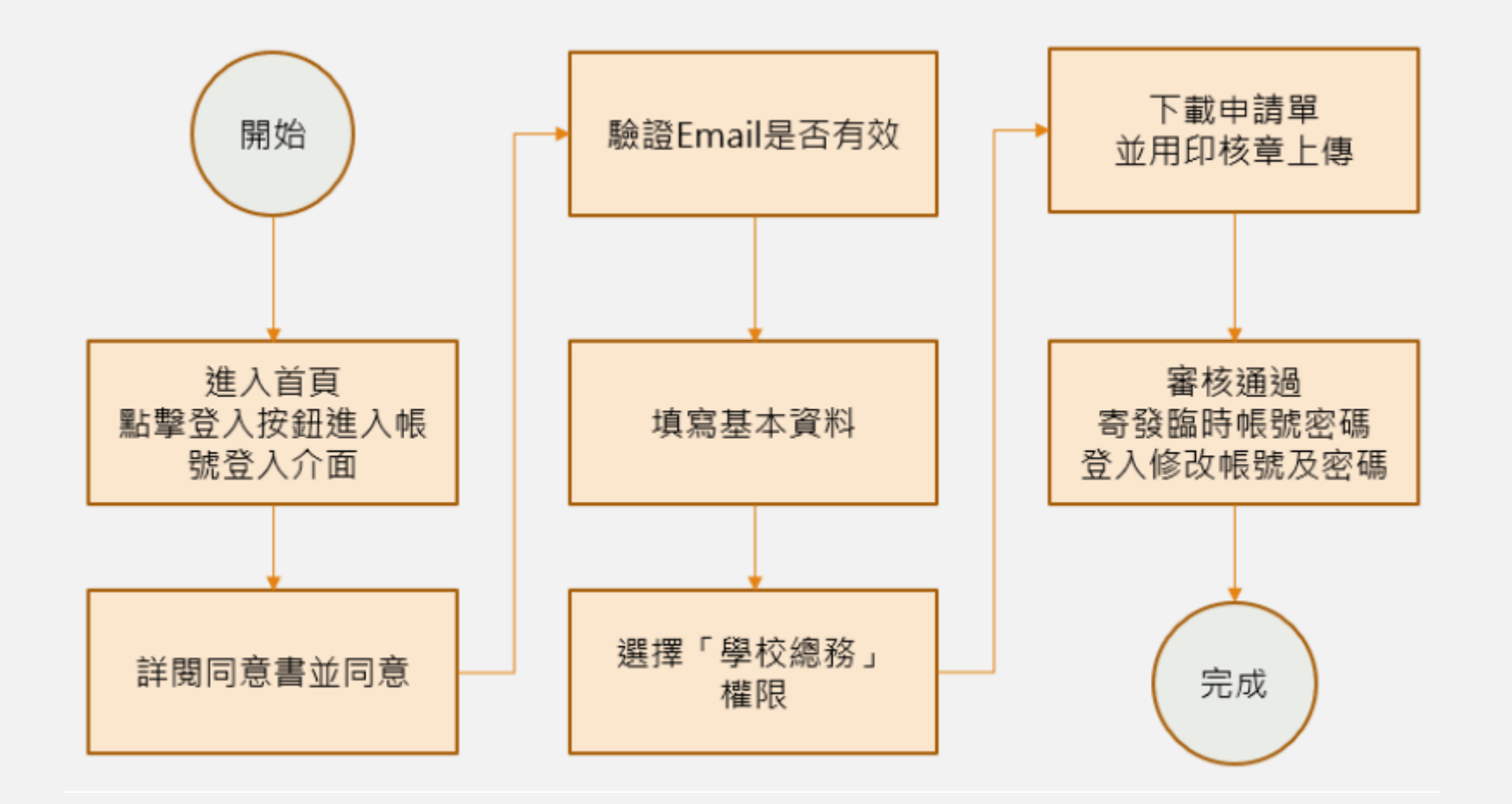

### 帳號權限申請

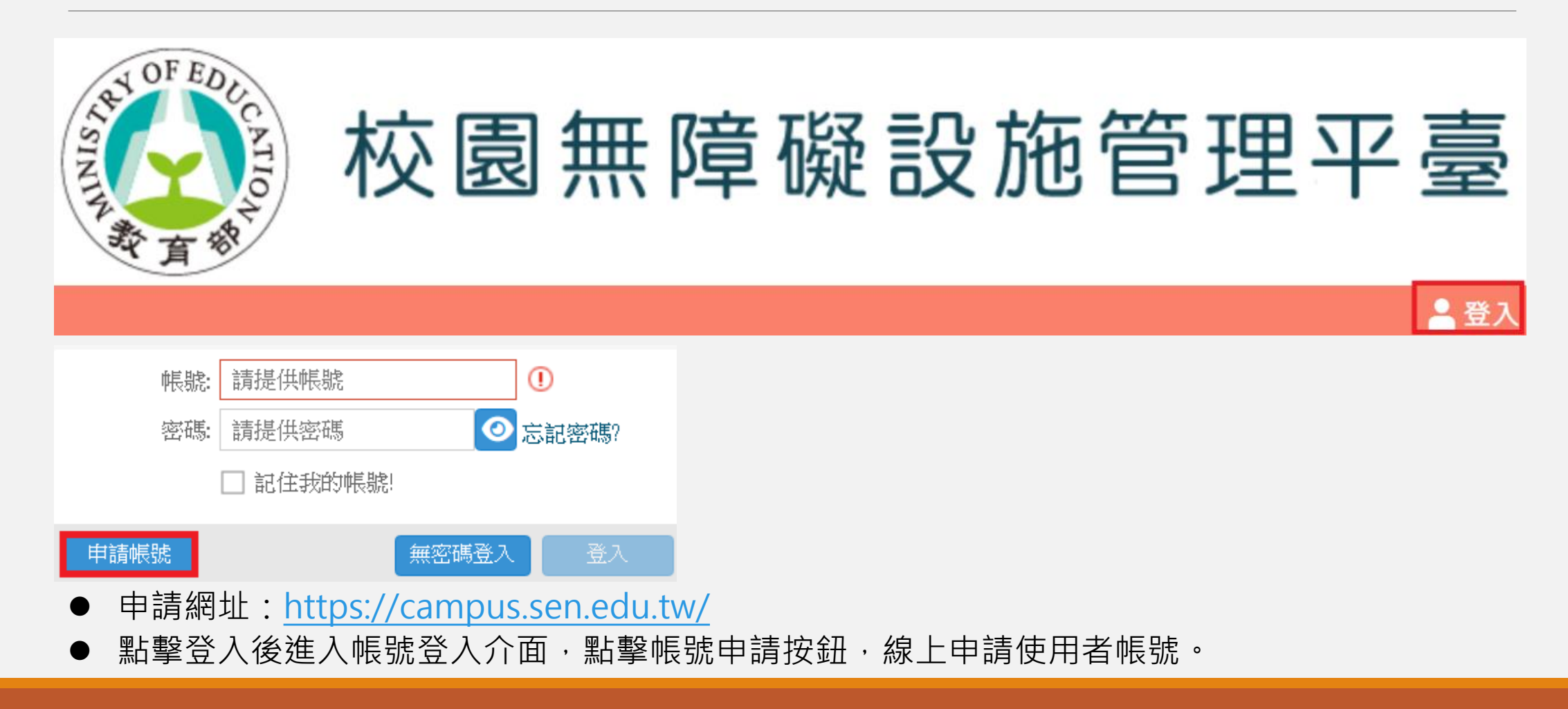

| 11区 J元 11年 12区 14 m月 | 帳 | 虎權 | 限 | 申 | 請 |
|----------------------|---|----|---|---|---|
|----------------------|---|----|---|---|---|

#### ◀ 申請帳號 依申請步驟詳閱同意書內容,確 認同意並點擊「下一步」按鈕進 1、適用於欲申請帳號之學校管理人員,且尚未取得SEN帳號。 行申請。 2、若您所提供之個人資料·經檢舉或本單位發現不足以確認您的身分真實性或其他個人資料冒用、盜用、資料不實等 情形,本單位有權暫時停止提供對您的服務,若有不便之處敬請見諒。 四、同意書之效力 1、當您勾選「我同意」並簽署本同意書時·即表示您已閱讀、瞭解並同意本同意書之所有內容·您如違反下列條款時·特 通網得隨時終止對您所提供之所有權益或服務。 2、特通網保留隨時修改本同意書規範之權利·特通網將於修改規範時·於特通網網頁(站)公告修改之事實·不另作個別通 知。如果您不同意修改的內容,請勿繼續接受本服務。否則將視為您已同意並接受本同意書該等增訂或修改內容之拘束。 3、您自本同意書取得的任何建議或資訊·無論是書面或口頭形式·除非本同意書條款有明確規定·均不構成本同意條款以 外之任何保證。 五、進擴法與管轄法院 1、本同意書之解釋與適用·以及相關之爭議·除法律另有規定者外·均應依照中華民國法律予以處理·並以臺灣臺中地方 法院為第一審管轄法院。 □ 我已閱讀並接受上述同意書內容 《上一步 下一步》 🔲 取消

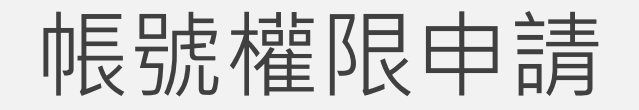

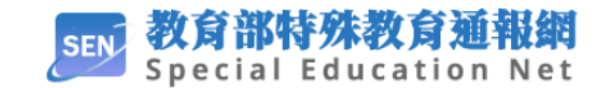

您好,

由於您使用**教育部特殊教育通報網的申請帳號**登入,請複製以下驗證碼至網站以驗證您的登入。請留意,本次驗證碼僅限 本次有效。

441769

若您未在本系統申請帳號登入,有可能是其他人誤輸入您的Email!請忽略本封信件即可。

特殊教育通報網

系統信件·請勿直接回覆。

教育部特殊教育通報網版權所有 ©

#### 請輸入有效的公務電子信箱並點擊「發送 驗證碼」後至填寫的公務電子信箱接收驗 證碼,並於驗證碼欄位輸入後驗證。

#### 帳號權限申請

| ▶ 申請帳號(       | 登入)                       |    |
|---------------|---------------------------|----|
| 基本資料          |                           |    |
|               | 변화가 속 박정함한 건 없지록 한 것 ዚ 목/ |    |
| 申請果位:*        | 國立堂中科技大學(堂中市北區)           |    |
| 申請人: <b>*</b> | 申請人姓名                     |    |
| 職稱:*          | 申請人職稱                     |    |
| 聯絡電話:*        | 09123456789               |    |
| 電子信箱:         | apply@sen.edu.tw          |    |
| 申請原因:*        | 請輸入申請原因                   |    |
|               |                           |    |
|               |                           |    |
|               |                           |    |
|               |                           |    |
| 權限            |                           |    |
| <b>●</b> 新增   | ▶ 修改 ▲-删除                 |    |
| □ 權限          | 適用階段                      |    |
| □ 學校總         | 務大專                       |    |
|               |                           | 儲料 |

 $\otimes$ 

Θ

#### 請於「基本資料」區依序填入申請人基本資料,包含 「申請單位」、「申請人」、「職稱」、「聯絡電話」、 「申請原因」,並於「權限」區再點選「新增」按鈕, 選擇「學校總務」權限及確認適用階段後點選「確定」 按鈕,並確認資訊填入無誤後,點選「儲存」。

#### 帳號權限申請

#### 上傳申請表

#### 下載申請表

下載申請表→單位主管用印→上傳系統送出申請→系統通知審核結果

# 完成上述資料填寫儲存後,系統將自動產生申請表單,請點擊「下載申請表」,並將檔案用印核章後於檔案上傳區域上傳掃描檔,點選「送出申請」,即可完成申請。

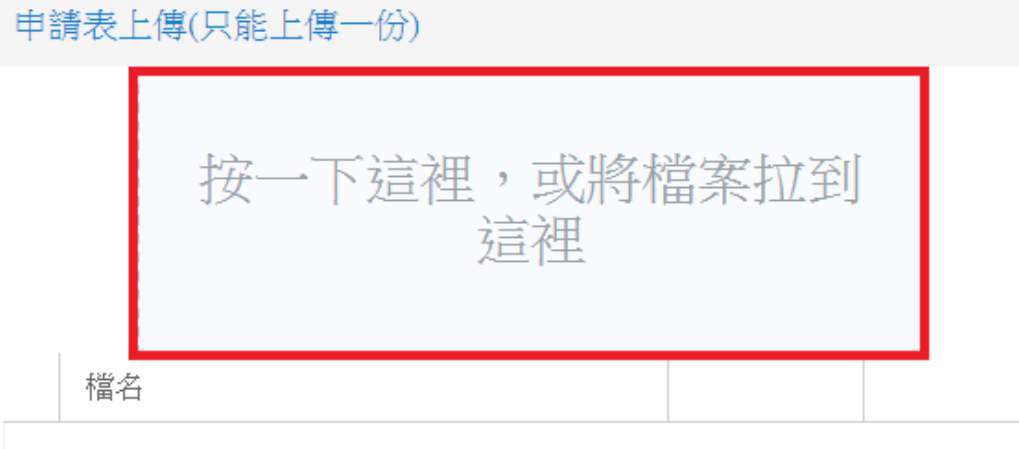

#### 沒有任何紀錄...

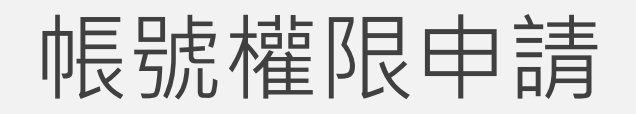

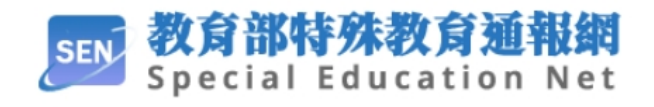

請靜候審核結果,審核通過後系統將以 E-mail發送臨時帳號密碼至您所填寫的 公務信箱。

您好, 您使用教育部特殊教育通報網的申<mark>請帳號-審核結果-通過</mark>。

建議您立即登入並變更帳號與密碼。

特殊教育通報網

系統信件·請勿直接回覆。

教育部特殊教育通報網版權所有 ©

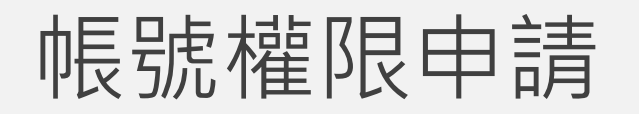

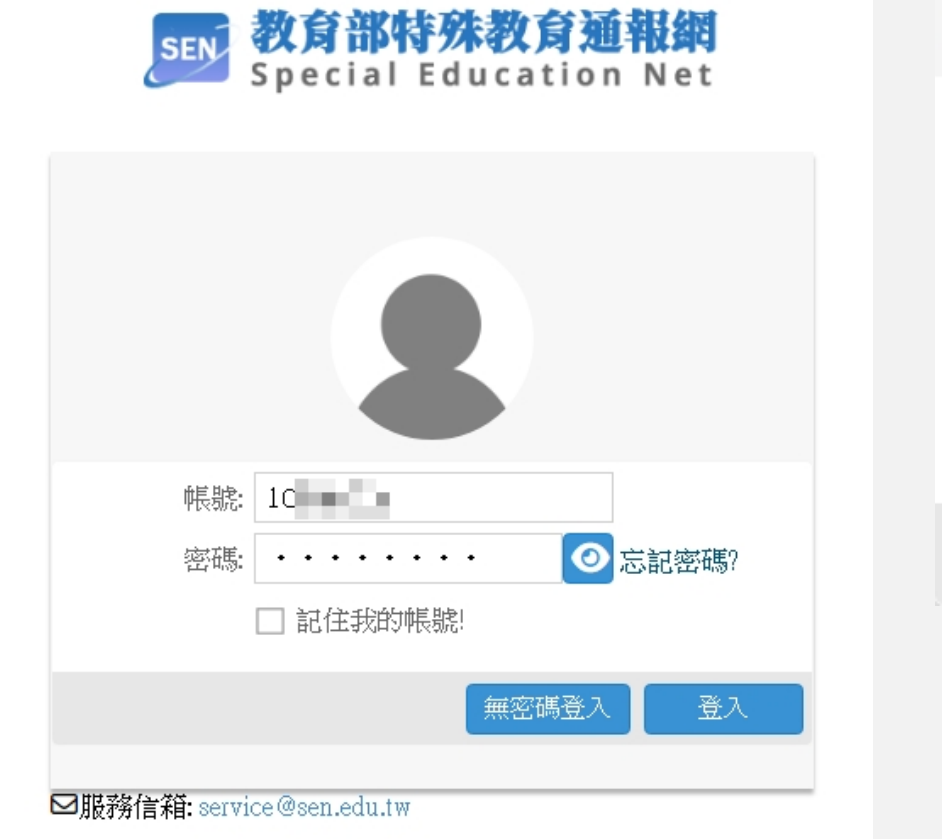

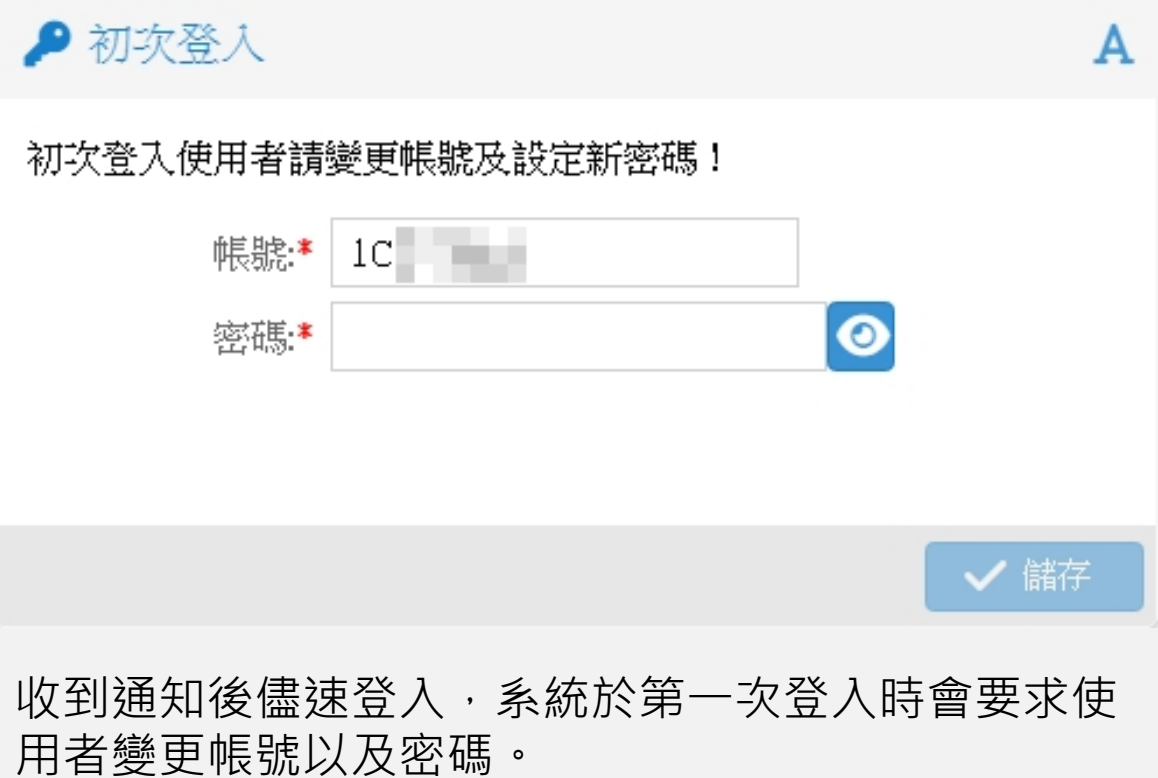

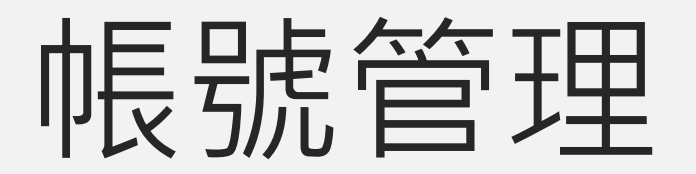

#### 帳號管理 - 查看帳號

請在畫面右上角確認目前身分為「總務」。 總務身分具有帳號管理者權限,可新增/修改學校內之帳號, 目前可由總務直接授權的權限計有:無障礙設施管理

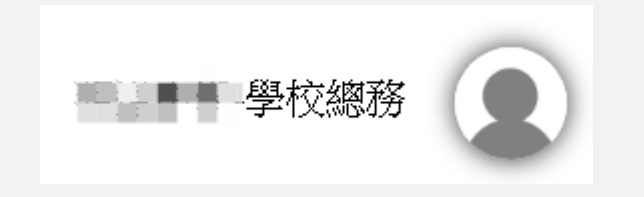

### 帳號管理 - 新增帳號

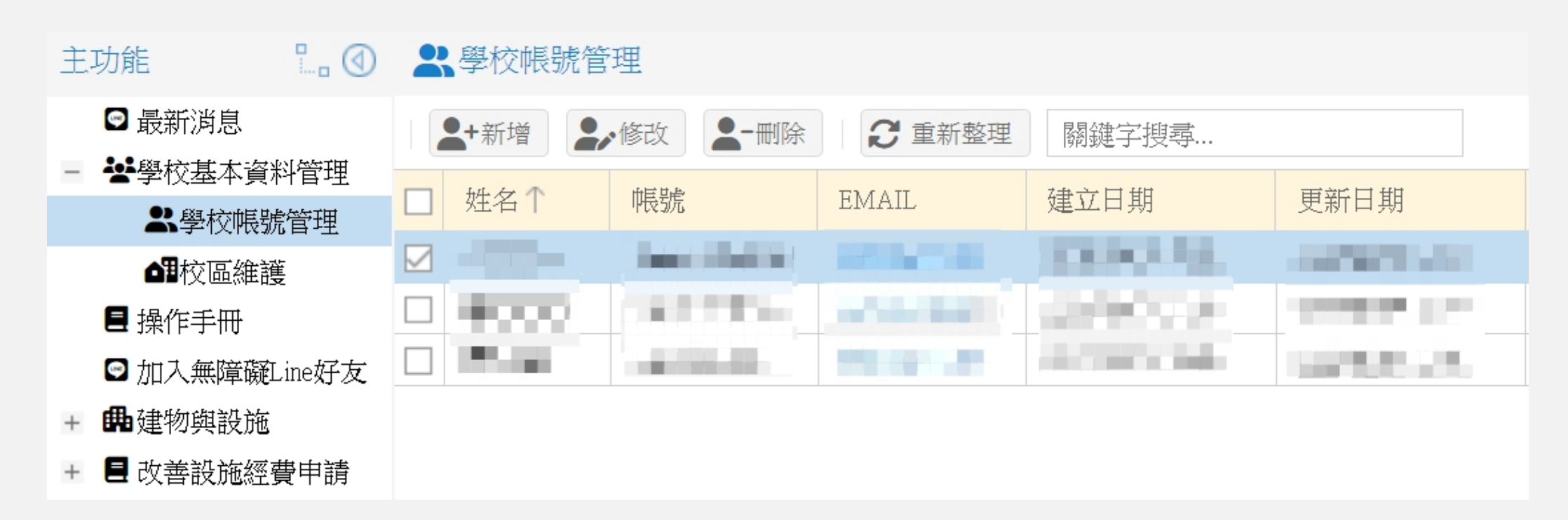

### 帳號管理 - 新增帳號

| ■ 使用者基本す     | 資料      |            |         |              |      |          | А              | $\otimes$   | 於使用者基本資料中,*為                            |                      |
|--------------|---------|------------|---------|--------------|------|----------|----------------|-------------|-----------------------------------------|----------------------|
| 帳號: <b>*</b> |         |            | 密碼:*    | +oiRFtw4     | 亂數產生 |          |                |             | 必填欄位,密碼將自動亂數                            |                      |
| 姓名:*         |         |            | 出生年月日:  | 西元年/月/日      |      |          |                |             | 產生,可勾選最下方的「發                            |                      |
| 性別:          | ○男 ◉女   |            | Email:* | 未填將無法由忘記密碼復即 | 亰    |          |                |             | 密碼通知信」,在儲存時便                            |                      |
| 戶籍地址:        | ~       | ~          |         |              |      |          |                |             | 會自動將密碼寄給該使用者                            |                      |
| 居住地址:        | ~       | ~          |         |              |      | 同戶籍地     |                |             | 的 email 信箱。                             |                      |
| 電話:          |         |            | 手機:     |              |      | 畢業學校:    |                |             |                                         |                      |
| 畢業科系:        |         |            | 最高學歷:   | (無)          | ~    | 畢業的學年: 0 | 0              |             | 點擊「權限」按鈕,並選擇                            |                      |
| 特教工作年資:      | 0       | $\bigcirc$ |         |              |      |          | 改用             |             | ·····································   |                      |
| 權限           |         |            |         |              |      |          |                |             | 一一一一一一一一一一一一一一一一一一一一一一一一一一一一一一一一一一一一一一一 |                      |
| ➡ 新增         | 修改 - 删除 | 2 重新整理     | ① 必需至少新 | 所增一筆權限。      |      |          |                |             | 元迴用阻权之後即可陥住。                            |                      |
| □ 權限         |         | 適用階        | 段       |              |      |          | <b>♪</b> 使用者權限 |             |                                         | $\mathbf{A} \otimes$ |
| 沒有任何紀錄       |         |            |         |              |      |          | · 日、 *         | ám: ľ       |                                         |                      |
|              |         |            |         |              |      |          | Y催PlX。         | <del></del> |                                         | Ŭ                    |
| •            |         |            |         |              |      |          | 適用階段:          |             | 學前 🗌 國小 🔲 國中 🖌 高中職 🗌 大專                 |                      |
|              |         |            |         |              |      | □ 發密碼通知信 |                |             |                                         | THE SALE             |
|              |         |            |         |              |      |          |                |             |                                         | 取消                   |

## 建物與設施

含建物設施管理、室內活動場所設施管理、戶外活動場所設施管理

## 建物設施管理

一般建築物填報

#### 建物設施管理-建物

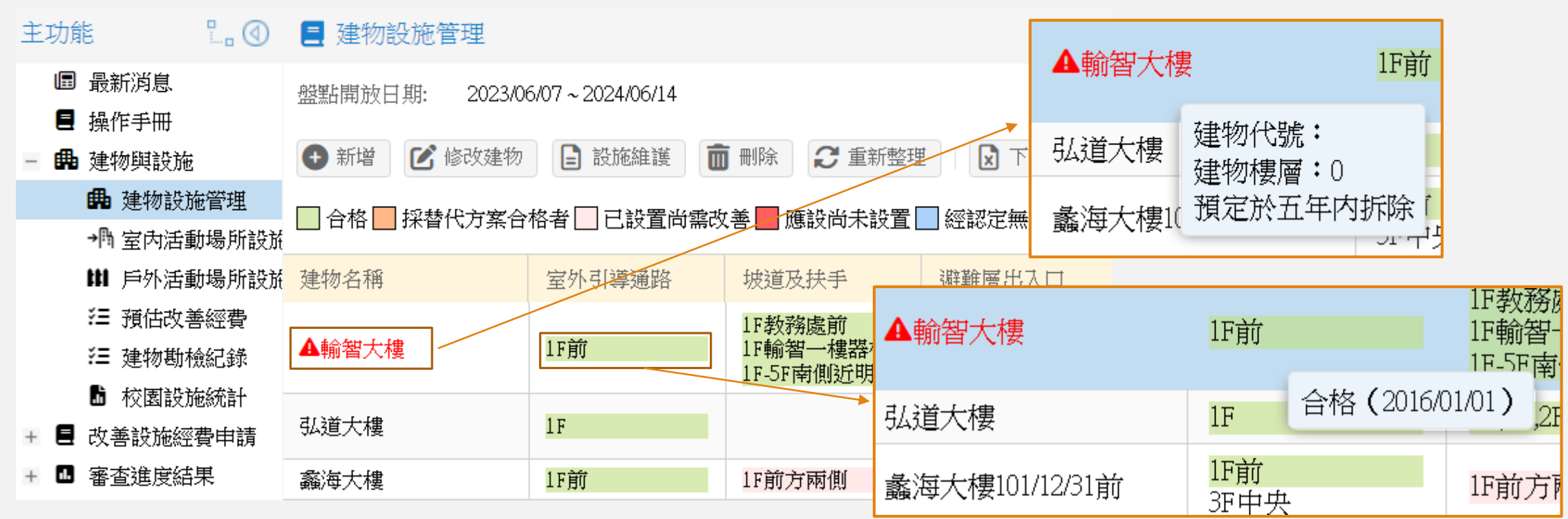

滑鼠移至建物名稱上,可看見此棟建物代號以及樓層,如預定於五年內 拆除,則會以紅字呈現並額外標註驚嘆號。 移至設施位置上,則可看見此設施目前的狀況,以及上次維護日期。

### 建物設施管理 - 盤點開放日期

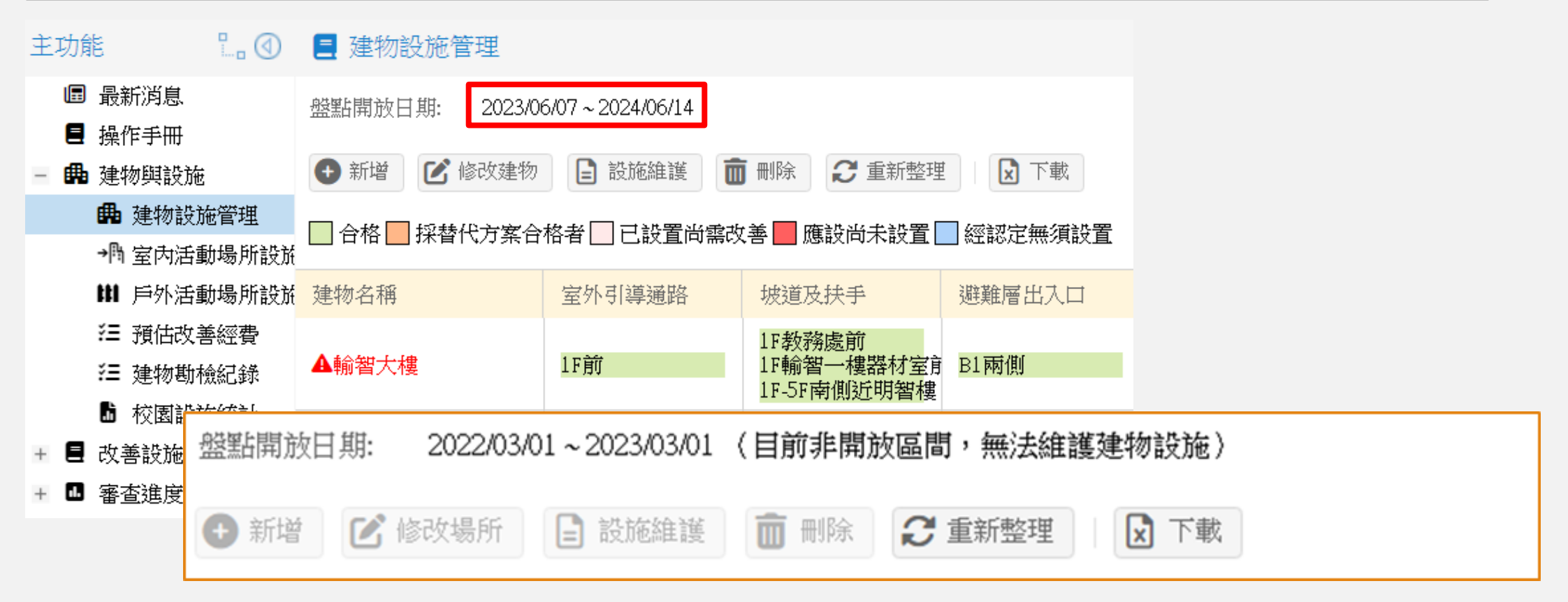

管理端可設定開放盤點日期,於非開放日期區間內僅可進行建物及設施檢視。

#### 建物設施管理 - 新增建物

| 主功能 🖁 🖓                                                   | 📃 建物設施管理                             |                   |
|-----------------------------------------------------------|--------------------------------------|-------------------|
| ■ 最新消息                                                    | 盤點開放日期: 2023/06                      | 5/07 ~ 2024/06/14 |
| <ul> <li>一 操作手冊</li> <li>三 日本</li> <li>一 建物與設施</li> </ul> | <ul> <li>新增</li> <li>修改建物</li> </ul> | ■ 設施維護            |
| <b>曲</b> 建物設施管理<br>→門 室内活動場所設施                            | □ 合格 □ 採替代方案合                        | 格者 🗌 已設置尚         |
| <b>11</b> 戶外活動場所設於                                        | 建物名稱                                 | 室外引導通路            |
| 注 預估改善經費 注 建物勘檢紀錄                                         | ▲輸智大樓                                | 1F前               |
| <ul> <li>□ 校園設施統計</li> <li>+ ■ 改善設施經費申請</li> </ul>        | 弘道大樓                                 | 1F                |
| + 🛯 審查進度結果                                                | 蠡海大樓                                 | 1F前               |

建物基本資料新增輸入建物樓層、取得建照 日期、建照號碼、是否預定五年內拆除欄位。

| 📃 建物維護     |                                        |                    |
|------------|----------------------------------------|--------------------|
| 建物名稱:*     | 行政大樓                                   |                    |
| 建物代號:      | 學校自編代號(例如:建物財產編號)                      |                    |
| 建物樓層:*     | 0                                      | $\hat{\mathbf{v}}$ |
| 取得建照日期:*   | ○ 未持有建照                                |                    |
|            | ○ 62/12/31前取得建照(至112/12/31建物年限超過50年)   |                    |
|            | ○ 63/1/1-101/12/31(含)前取得建照(建物年限未超過50年) |                    |
|            | ○ 102/01/01(含)後取得建照                    |                    |
| 使用年限:*     | 0                                      | $\hat{}$           |
| 建照號碼:      |                                        |                    |
| 是否預定五年內拆除: | □ 是                                    |                    |
| 建檔日期:      | 2006/01/01                             |                    |
|            |                                        |                    |
|            |                                        | 1111               |

#### 建物設施管理 - 設施維護

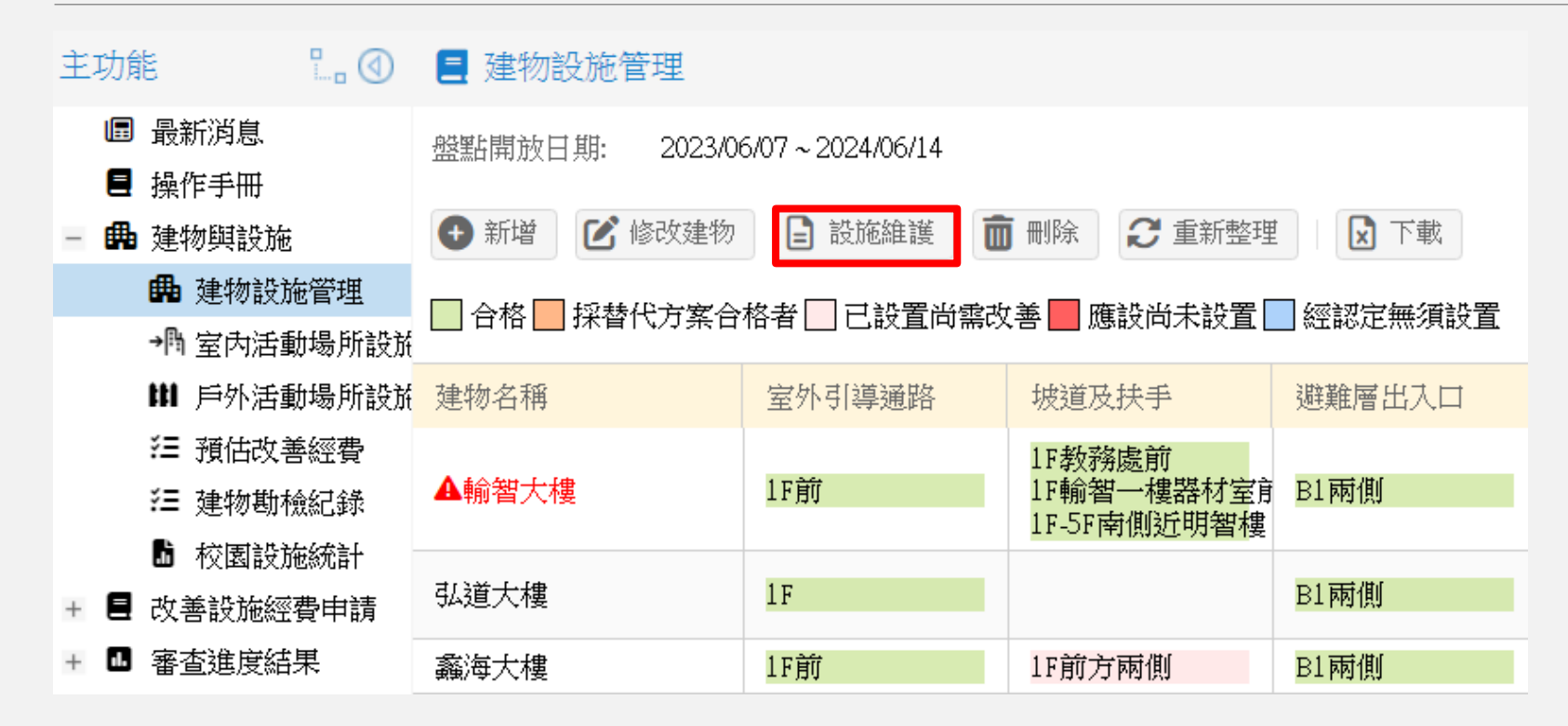

選擇項目後,再點選設施維護按鈕,即可檢視該建物的設施列表

### 建物設施管理 - 設施維護

#### 設施維護

建物名稱: 輸智大樓

| ① 新增 | ① 批次新增 | 📝 修改 |  | <b>2</b> 重新整理 |
|------|--------|------|--|---------------|
|------|--------|------|--|---------------|

| 無障礙項目  | 本設施代號 | 無障礙設施樓層 | 位置描述     | 設施現況 | 改善描述       | 急迫性         |
|--------|-------|---------|----------|------|------------|-------------|
| 室外引導通路 |       | 1F      | 前        | 合格   |            | 暫時無須改善或設置   |
| 坡道及扶手  |       | 1F      | 教務處前     | 合格   |            | 暫時無須改善或設置   |
| 坡道及扶手  |       | 1F      | 輸智一樓器材室前 | 合格   |            | 暫時無須改善或設置   |
| 坡道及扶手  |       | 1F-5F   | 南側近明智樓   | 合格   | 已完成升降梯建置及… | 暫時無須改善或設置   |
| 避難層出入口 |       | B1      | 兩側       | 合格   | 已更新符合規範。   | 暫時無須改善或設置   |
| 室内出入口  |       | 1F-5F   | 各辦公室及教室前 | 合格   | 已全面更新鋁門窗門… | 暫時無須改善或設置   |
| 樓梯     |       | 1F-5F   | 兩側       | 合格   |            | 如果經費許可改善會更好 |
| 廁所盥洗室  |       | 1F      | 中央       | 合格   |            | 無須設置本設施     |
| 室內通路走廊 |       | 1F-5F   | 各樓層教前走廊  | 合格   |            | 暫時無須改善或設置   |
| 昇降設備   | 104-1 | 1F~5F   | 東側       | 合格   | 已完成升降梯建置。  | 暫時無須改善或設置   |

### 建物設施管理 - 新增設施

| 設施維護              |          |               |          |
|-------------------|----------|---------------|----------|
| 建物名稱: <b>輸智大相</b> | <b>婁</b> | <b>?</b> 重新整理 |          |
| 無障礙項目             | 本設施代號    | 無障礙設施樓層       | 位置描述     |
| 室外引導通路            |          | 1F            | 前        |
|                   |          | 1F<br>1F      | 輸智一樓器材室前 |
| 坡道及扶手             |          | 1F-5F         | 南側近明智樓   |
| 避難層出入口            |          | B1            | 兩側       |
| 室內出入口             |          | 1F-5F         | 各辦公室及教室前 |
| 樓梯                |          | 1F-5F         | 兩側       |
| 廁所盥洗室             |          | 1F            | 中央       |
| 室内通路走廊            |          | 1F-5F         | 各樓層教前走廊  |
| 昇降設備              | 104-1    | 1F~5F         | 東側       |

\*標記為必填欄位

| ■ 設施維護    |                           | $\otimes$ A $\otimes$ |
|-----------|---------------------------|-----------------------|
| 名稱:       | 輸智大樓                      | A                     |
| 無障礙項目:    | 拔道及扶手                     | ~                     |
| 本設施代號:    | 學校自編代號,建議填寫物件編號,以利控管      |                       |
| 無障礙設施樓層:* | 1F                        |                       |
| 位置描述:     | 輸智一樓器材室前                  |                       |
|           |                           |                       |
|           |                           |                       |
|           |                           |                       |
|           |                           |                       |
|           |                           |                       |
|           | 例如:坡度及寬度不符法令,若為替代方案請詳述說明。 | - 1                   |
|           |                           | - 1                   |
|           |                           |                       |
|           |                           |                       |
|           |                           |                       |
|           |                           |                       |
| 建檔日期:     | 2013/01/01                |                       |
|           |                           | •                     |
|           | 日本                        | 🗙 取消                  |

#### 建物設施管理 - 批次新增

| 📃 批次新增設施        |                  |          |      | ⊗ A ⊗ |
|-----------------|------------------|----------|------|-------|
| 名稱:             | 弘道大樓             |          |      | Í     |
| 無障礙項目:          | 室外引導通路           |          |      | ~     |
| 無障礙設施樓層:*       | □ B3             | □ B2     | 🔲 B1 |       |
|                 | □ 1F             | 2F       | ☐ 3F |       |
|                 | □ 4F             | 5F       | 🔲 6F |       |
|                 | □ 7F             | □ 8F     | □ 9F |       |
|                 | 10F              | 11F      | 12F  |       |
| 位置描述:           | 例:西側 or 中央 or 左側 |          |      |       |
|                 |                  |          | 🕒 儲存 | ▶ 取消  |
| 點選上方功能列的<br>新增。 | 「批次新增」按鈕         | H·即可進行批次 |      |       |

## 室內活動場所設施管理

建物內室內活動空間填報

### 室內活動場所設施管理-場所

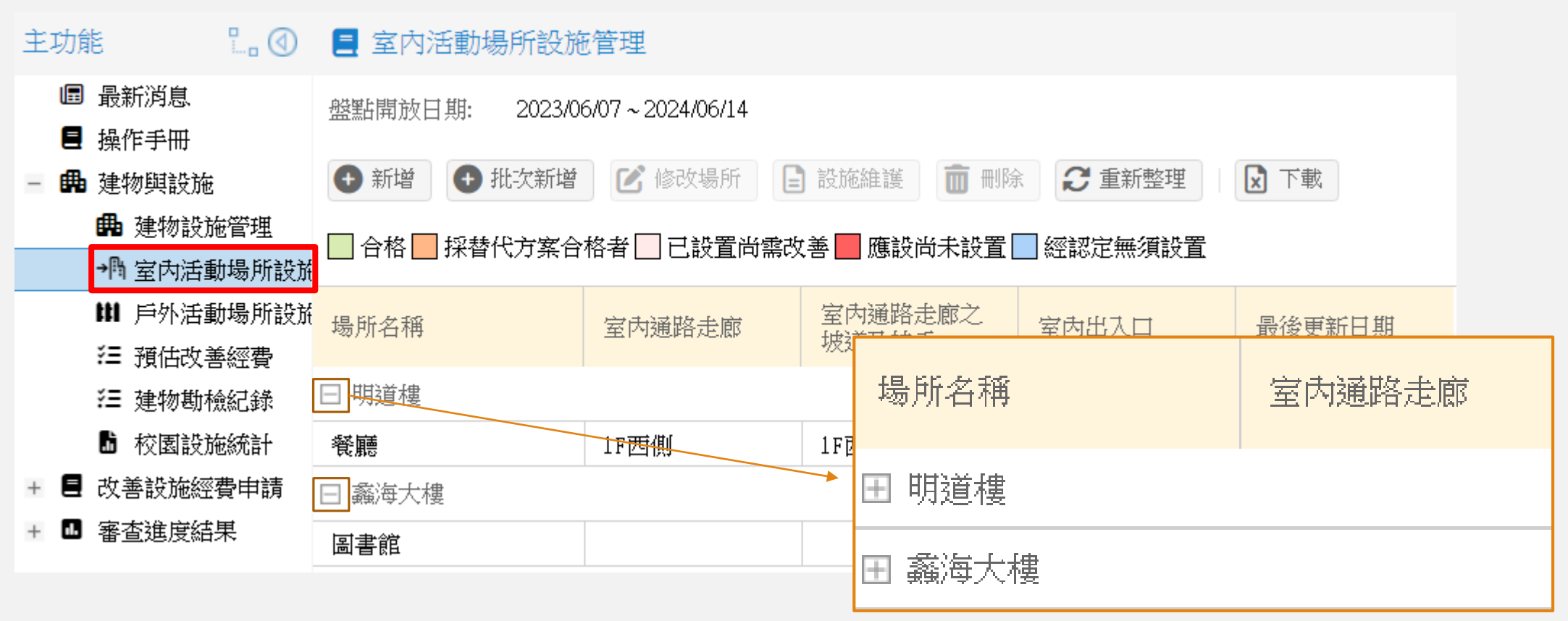

點擊「-」,可進行建物的群組收合,點擊「+」則可進行展開。

### 室內活動場所設施管理-新增場所

| 主功  | 能 🖁 🕙                                   | 📃 室內活動場所設施                               | 施管理       | 📃 場所維護                         |               |            | ⊗ A ⊗     |
|-----|-----------------------------------------|------------------------------------------|-----------|--------------------------------|---------------|------------|-----------|
|     | ▌ 最新消息<br>▌ 操作手冊                        | 盤點開放日期: 2023/0                           | 6/07 ~ 20 | 所屬建物 <b>:*</b><br>名稱 <b>:*</b> |               |            | ~         |
| - # | ■ 建物與設施                                 | <ul> <li>● 新增</li> <li>● 批次新增</li> </ul> | 2 修       | 代號:                            | 學校自編代號(例如:編號) |            |           |
|     | 🛱 建物設施管理                                |                                          | ±# ±/     | 場所類型 <b>:*</b>                 | ○ 宿舍無障礙寢室     | ○ 宿舍公共空間   |           |
|     | →鳥 室內活動場所設施                             | □ 合格 □ 採替代万蒸合                            | 俗者        |                                | ○ 學生餐廳        | ○ 健康中心     |           |
|     | ️️ ⃣️ 戶外活動場所設施                          | 电能力掩                                     | 今中海       |                                | ○ 圖書館 (室)     | ○ 專科教室     |           |
|     | 泪 預估改善經費                                | 场州伯仲                                     | 至凶地       |                                | ○ 實習工場        | ○ 合作社      |           |
|     | 注 建物勘檢記錄                                | 日 明道樓                                    |           |                                | ◯ 會議廳 (室)     | 🔘 演講 〈藝〉 廳 |           |
|     | ▶ 校園設施統計                                | ~~~~~~~~~~~~~~~~~~~~~~~~~~~~~~~~~~~~~    | 1.5元祖     |                                | ○ 一般教室        | 🔘 特教(班)教室  |           |
| + 6 | ■ 《 新 新 新 新 新 新 新 新 新 新 新 新 新 新 新 新 新 新 |                                          |           |                                | ○ 游泳池         |            |           |
|     |                                         | □ 難)は人傾                                  |           | 建檔日期:                          | 2024/01/17    |            |           |
| + 0 | ▶ 番笪姓度結朱                                | 圖書館                                      |           |                                |               |            |           |
|     |                                         |                                          |           |                                |               |            | 🗈 儲存 🔼 取消 |

使用者可依據無障礙項目說明,選擇適當的場所類型。

## 戶外活動場所設施管理

戶外活動場所填報

### 戶外活動場所設施管理

| 主功的 | t 🛄 🕢                             | ■ 戶外活動場所設施管理                                                           |                           |                        |                  |            |  |  |  |  |
|-----|-----------------------------------|------------------------------------------------------------------------|---------------------------|------------------------|------------------|------------|--|--|--|--|
|     | 最新消息<br>操作手冊                      | 盤點開放日期: 2023/00                                                        | 5/07 ~ 2024/06/14         |                        |                  |            |  |  |  |  |
| - # | 建物與設施<br>聞 建物設施管理<br>→ 凸 室内活動場所設成 | <ul> <li>● 新增</li> <li>● 合格</li> <li>● 合格</li> <li>● 採替代方案合</li> </ul> | 括動場所 📄 設施維<br>格者 🗌 已設置尚須改 | 護 <b>前</b> 刪除 <b>∂</b> | 重新整理<br>■經認定無須設置 | 戝          |  |  |  |  |
|     | ₩ 戶外活動場所設於<br>注 預估改善經費            | 建物名稱                                                                   | 室外引導通路                    | 室外引導通路之<br>坡道及扶手       | 出入口              | 最後更新日期     |  |  |  |  |
|     | 注 建物勘檢紀錄                          | 操場                                                                     |                           |                        | 1F操場兩側           | 2023/05/18 |  |  |  |  |
|     | ▶ 校園設施統計                          | 棒球場                                                                    |                           | 1 F                    | 3F               | 2023/06/08 |  |  |  |  |
| +   | 改善設施經費申請                          | 游泳池                                                                    |                           |                        |                  | 2023/06/08 |  |  |  |  |
| +   | 審查進度結果                            |                                                                        |                           |                        |                  |            |  |  |  |  |

## 戶外活動場所設施管理 - 新增戶外活動場所

| 主功的             | ŧ ۲. (1)            | 📃 戶外活動場所設施        | 管理                    | 📒 戶外活動場所設施管              | 理                                                                               |           |      | ◎ A ⊗ |
|-----------------|---------------------|-------------------|-----------------------|--------------------------|---------------------------------------------------------------------------------|-----------|------|-------|
| E               | 最新消息                | · 機転開放口 間· 2023/0 | 6/07 ~ 2024/06/1      | 名稱: <b>*</b>             | 13月子六十二人后ノ口田寺ノ方田市「、人后田市へ                                                        |           |      |       |
| 8               | 操作手冊                |                   | 0/07 * 2024/00/1      | :5577<br>* <u>*</u> 類型:* | <ul> <li>学校曰編代號(初知:編號)</li> <li>□ 司令臺(集會臺、戶外表演舞臺)</li> </ul>                    | □ 操場      |      |       |
| - 🛱             | I 建物與設施             | 🕂 新增 📝 修改室外》      | 舌動場所 📘                |                          | □ 遊戲場                                                                           | □ 各類球場    |      |       |
|                 | 🛱 建物設施管理            |                   | <i>14 +1</i> □ → 14 m |                          | □ 田徑場                                                                           | □ 戶外休憩區   |      |       |
|                 | →¶ 室内活動場所設旅         | □ 合格 □ 採替代方案合     | 格者──巳設直               |                          | □ 體育設施區                                                                         | 游泳池       |      |       |
|                 | <b>111</b> 戶外活動場所設於 | 建物么稱              | 宏林 引道                 | 取得建照日期:*                 |                                                                                 |           |      |       |
|                 | 뜯 預估改善經費            |                   |                       |                          | ○ 未持有建照                                                                         |           |      |       |
|                 | 浧 建物勘檢紀錄            | 操場                |                       |                          | ○ 62/12/31前取得建照(至112/12/31建物年                                                   | F限超過50年)  |      |       |
|                 | ■ 校園設施統計            | 棒球場               |                       |                          | <ul> <li>● 63/1/1-101/12/31(含)前取得建照(建物年</li> <li>● 102/01/01/含)後取得建限</li> </ul> | F限未超過50年) |      |       |
| * 8             | 改善設施經費申請            | 游泳池               |                       | 使用年限 <b>:*</b>           | 0<br>102/01/01(含为复取得速照<br>0                                                     |           |      | \$    |
| + 1             | 審查進度結果              |                   |                       | 建照號碼:                    |                                                                                 |           |      |       |
|                 |                     |                   |                       | 是否預定五年內拆除:               | □ 是                                                                             |           |      |       |
| 使用者可依據無障礙項目說明,  |                     |                   | 建檔日期:                 | 2024/01/19               |                                                                                 |           |      |       |
| 選擇適當的場所類型(可複選)。 |                     |                   |                       |                          |                                                                                 | 🖪 儲存      | 🗙 取消 |       |

| 汁  |   | 审 | T石 |
|----|---|---|----|
| /土 | 凤 | 尹 | 归  |

| 建物名稱  | 室外引導通路   | 坡道及扶手                               | 避難層出入口   | 室内出入口        | 室內通路走廊       | 樓梯                         |
|-------|----------|-------------------------------------|----------|--------------|--------------|----------------------------|
| ▲輸智大樓 | 1F前      | 1F教務處前<br>1F輸智一樓器材室自<br>1F-5F南側近明智樓 | B1兩側     | 1F-5F各辦公室及教  | 1F-5F各樓層教前走D | 1F-5F兩側                    |
| 弘道大樓  | 1F       |                                     | B1兩側     | 1F各廳室前後門     | 1F各樓層廳室前走順   | <mark>1F各樓層兩側</mark><br>1F |
| 蠡海大樓  | 1F前      | 1F前方兩側                              | B1兩側     | 1F-5F各樓層教室前行 | 1F-5F各樓層教室前這 | 1F各樓層兩側                    |
| 明遠大樓  | 1F前      | 1F前                                 | B1兩側     | 1F各樓層教室前後P   | 1F各樓層教室前走廊   | 1F各樓層兩側                    |
| 明誠大樓  | 1F前      | 1F-5F西側梯                            | B1東側     | 1F各樓層教室前後P   | 1F-5F各樓層教室前這 | 1F各樓層兩及中間修                 |
| 明衡大樓  | 1F前      | 1F右側<br>1F北側                        | B1兩側     | 1F各樓層教室前後F   | 1F各樓層教室前走順   | 1F兩側                       |
| 明謹大樓  | 1F前方     | 1F前方                                | B1地下室1樓  | 1F-6F各樓層     | 1F-6F各樓層走廊   | B1-6F兩側                    |
| 明道樓   |          |                                     |          | 1F-5F各樓層教室前行 | 1F-5F各樓層教室前: |                            |
| 行政大樓  | ▲請維護設施資料 | ▲請維護設施資料                            | ▲請維護設施資料 | ▲請維護設施資料     | ▲請維護設施資料     | ▲請維護設施資料                   |

相關填報資料如有紅框內狀況 (空白以及請維護設施資料字樣),請務必填寫至少一筆資料,以及維護相關設施資料,以免未來無依據申請相關補助經費。

| 汁  | <del>``</del> | 車 | T石 |
|----|---------------|---|----|
| /土 | 凤             | 尹 | 归  |

| 建物名稱  | 室外引導通路   | 坡道及扶手                               | 避難層出入口   | 室内出入口        | 室內通路走廊       | 樓梯                         |
|-------|----------|-------------------------------------|----------|--------------|--------------|----------------------------|
| ▲輸智大樓 | 1F前      | 1F教務處前<br>1F輸智一樓器材室前<br>1F-5F南側近明智樓 | B1兩側     | 1F-5F各辦公室及教  | 1F-5F各樓層教前走」 | 1F-5F兩側                    |
| 弘道大樓  | 1F       |                                     | B1兩側     | 1F各廳室前後門     | 1F各樓層廳室前走順   | <mark>1F各樓層兩側</mark><br>1F |
| 蠡海大樓  | 1F前      | 1F前方兩側                              | B1兩側     | 1F-5F各樓層教室前  | 1F-5F各樓層教室前; | 1F各樓層兩側                    |
| 明遠大樓  | 1F前      | 1F前                                 | B1兩側     | 1F各樓層教室前後P   | 1F各樓層教室前走廊   | 1F各樓層兩側                    |
| 明誠大樓  | 1F前      | 1F-5F西側梯                            | B1東側     | 1F各樓層教室前後P   | 1F-5F各樓層教室前; | 1F各樓層兩及中間修                 |
| 明衡大樓  | 1F前      | 1F右側<br>1F北側                        | B1兩側     | 1F各樓層教室前後門   | 1F各樓層教室前走廊   | 1F兩側                       |
| 明謹大樓  | 1F前方     | 1F前方                                | B1地下室1樓  | 1F-6F各樓層     | 1F-6F各樓層走廊   | B1-6F兩側                    |
| 明道樓   |          |                                     |          | 1F-5F各樓層教室前行 | 1F-5F各樓層教室前; |                            |
| 行政大樓  | ▲請維護設施資料 | ▲請維護設施資料                            | ▲請維護設施資料 | ▲請維護設施資料     | ▲請維護設施資料     | ▲請維護設施資料                   |

相關填報資料如有紅框內狀況(多樓層及位置合併一筆資料填寫),請注意應該分開填報。

| 汁  |   | 車 | T石 |
|----|---|---|----|
| /土 | 凤 | 尹 | 归  |

| 建物名稱 | 一般男廁                         | 坡道及扶手                             |
|------|------------------------------|-----------------------------------|
| 行政大樓 | 1F西側<br>2F西側<br>3F西側<br>5F西側 | B1-5F西南側扶<br>B1-5F東側扶手<br>1F西北側(坡 |

相關填報資料如有紅框內狀況(多樓層及位置合併一筆資料填寫),請注意應該分開填報。

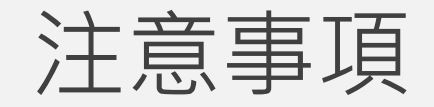

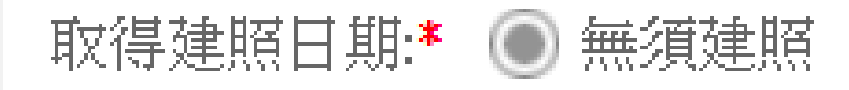

🔘 未持有建照

] 62/12/31前取得建照(至112/12/31建物年限超過50年)

○ 63/1/1-101/12/31(含)前取得建照(建物年限未超過50年)

🔵 102/01/01(含)後取得建照

- 建物年份超過50年的僅填報「室外引導通路」
- 102/1/1以後取得建照僅填報「室外引導通路」、「一般男廁」

#### FAQ

使用Email以及Line官方來協助 Email:<u>campus@sen.edu.tw</u>

Line 官方 QR CODE:

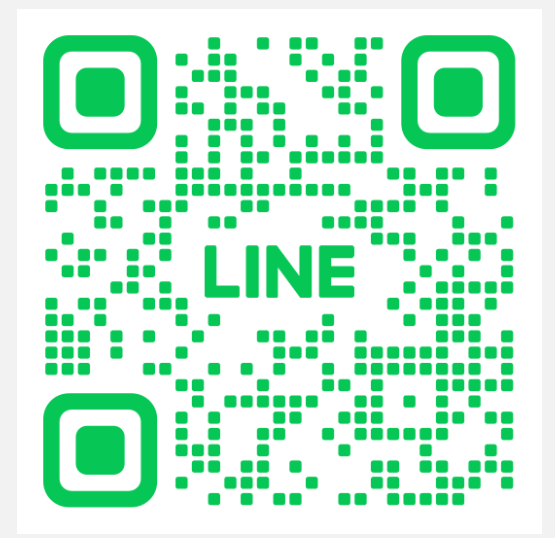

請在LINE應用程式上開啟「好友」分頁,點選畫面右上方 用來加入好友的圖示, 接著點選「行動條碼」,然後掃描此行動條碼。